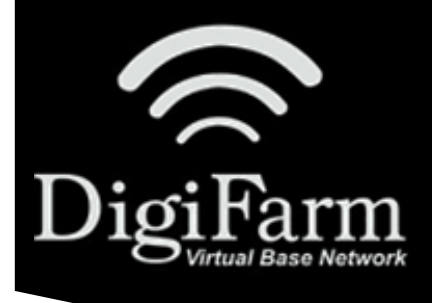

## DigiFarm Knowledge Base Ag Leader InCommand & BR1 Mini

## Ag Leader InCommand & DigiFarm BR1 Mini Setup

| <sup>1</sup> From <b>Home</b> screen, select the <b>Wrench</b> icon > <b>Steering Wheel</b> / GPS receiver icon (near the bottom of the screen) > select <b>Ag Leader NTRIP setup</b>                                                                                                    | <ul> <li><sup>2</sup> Select Networking (near the bottom left) &gt; select the network named digifarm &amp; enter password, digifarm &gt; select the Return arrow (near the top left corner)</li> </ul> |
|----------------------------------------------------------------------------------------------------|----------------------------------------------------------------------------------------------------|
| <sup>3</sup> Set up NTRIP profile                                                                                                    |                                                                                                    |
| Select the $+$ to add a profile (name the profile                                                                                                    | <sup>4</sup> Enter your VBN username and password (from the DigiFarm email)                                                                                                    |
| anything the user chooses)                                                                                                    | Select the green checkmark (near the bottom of                                                                                                    |
| Enter "caster.godigifarm.com:3101" (no quotes) in the                                                                                                    | screen)                                                                                                    |
| server box (top of screen)                                                                                                    | Return to Home screen & select the Satellite icon (top                                                                                                    |
| When the streams box populates, select the ${f VBN}$                                                                                                    | right of the screen) to confirm you have RTK                                                                                                    |
| mountpoint that matches your receiver                                                                                                    |                                                                                                    |
| معرب المراجع المراجع |                                                                                                    |

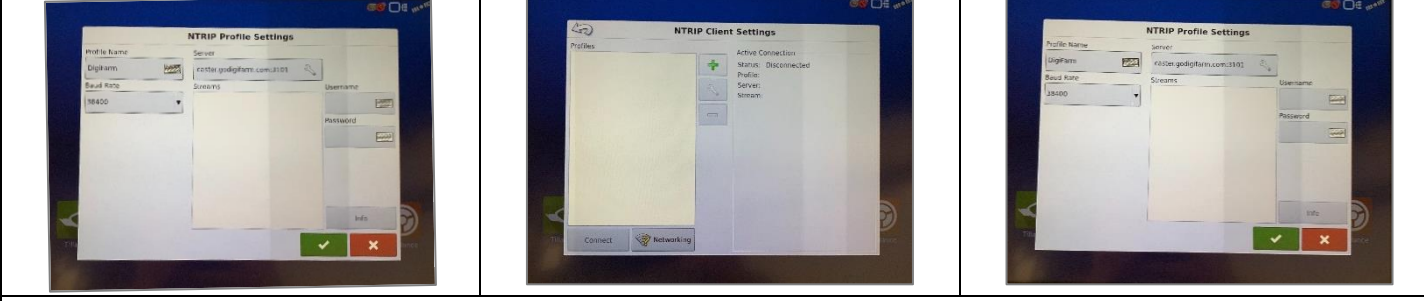

\*NOTE: The **Receiver setup** must be completed according to the correct DigiFarm QRC

digifarm.com/quick-reference-cards

\*NOTE: An Ag Leader Display Aux cable is required for this configuration